# Windows 9.7版持續性聊天版Jabber基本配置示例

### 目錄

<u>簡介</u> <u>必要條件</u> <u>需採用元件</u> <u>驗</u>難 類 難 難解

# 簡介

本文檔介紹如何在Windows 9.7版Cisco Jabber中配置持續聊天。

# 必要條件

#### 需求

思科建議您瞭解以下主題:

- Windows版Jabber(目前無法使用Windows版Jabber來建立永久聊天室。)
- Cisco Unified Personal Communicator(CUPC)的最新版本,用於新增/建立會議室
- IM和Cisco Unified Presence版本10.x
- Cisco整合Call Manager(CUCM)版本10.x
- PostgreSQL版本9.1.13

#### 採用元件

本文中的資訊係根據以下軟體和硬體版本:

- Windows 9.7版Jabber(目前無法使用Windows版Jabber來建立永久聊天室)
- CUPC 8.6.3版或更高版本,用於新增/建立會議室

- IM和Cisco Unified Presence版本10.x
- CUCM版本10.x
- PostgreSQL版本9.1.13

本文中的資訊是根據特定實驗室環境內的裝置所建立。文中使用到的所有裝置皆從已清除(預設))的組態來啟動。如果您的網路正在作用,請確保您已瞭解任何指令可能造成的影響。

### 設定

完成以下步驟以配置持續聊天。

- 1. 新增外部資料庫(DB)伺服器。在此方案中,PostGreSQL伺服器用於外部資料庫。有關詳細資 訊,請參閱<u>Cisco Unified Presence Server PostgreSQL外部資料庫和合規性配置示例</u>。
- 2. 導航到IM and Cisco Unified Presence管理頁面,然後轉至消息傳送,然後點選**群聊**和持**續聊** 天。
- 3. 在Persistent Chat Database Assignment部分下,新增您建立的外部資料庫引用。

|               | Persistent Chat Database Assignment |  |  |
|---------------|-------------------------------------|--|--|
| Node          | External Database                   |  |  |
| 10.201.217.29 | postgres (10.201.217.26) ‡          |  |  |

- 4. 按一下**Save**並確保重新啟動相應的服務。最重要的是,應該啟用並啟動Cisco XCP文本會議管 理器。還要確保XCP消息存檔已啟動。
- 5. 將此XML資訊新增到jabber-config.xml檔案,以確保啟用持續聊天並在Jabber螢幕上顯示Chat Room選項。

```
<Client>
<Persistent_Chat_Enabled>true</Persistent_Chat_Enabled>
</Client>
```

使用XML代碼更新Jabber檔案並重新啟動後,此圖示將出現在Jabber螢幕上,這意味著啟用持 續聊天。

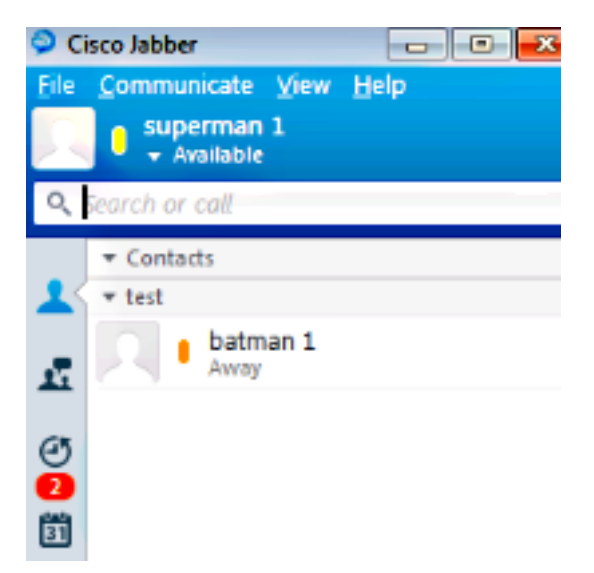

- 6. 在此案例中,使用CUPC客戶端新增持續聊天室。完成以下步驟,以便使用CUPC新增新會議室:
  - 按一下Rooms。

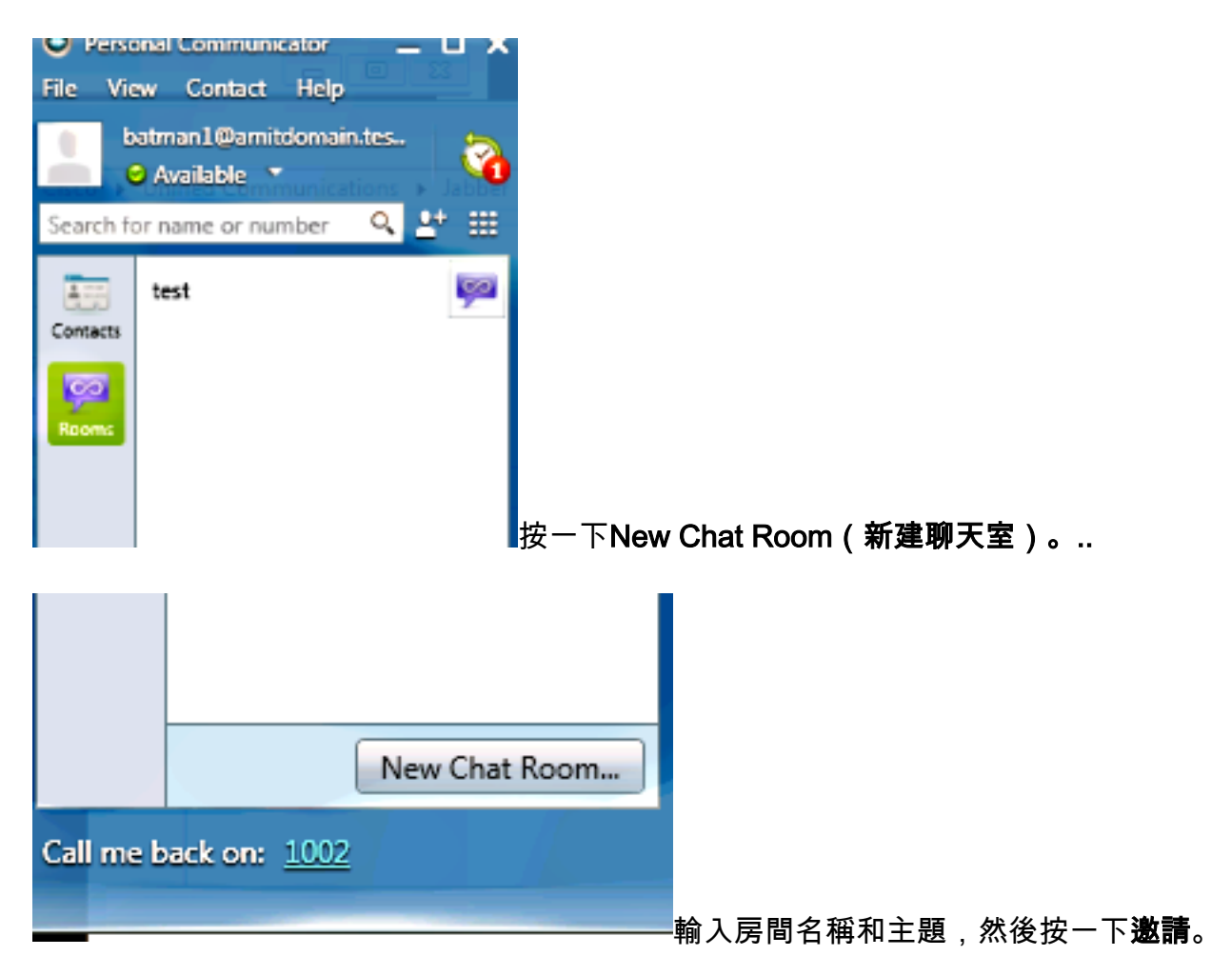

| aroup chais    |               |                                  |
|----------------|---------------|----------------------------------|
| test Chat Room | New Chat Room |                                  |
| New Chat Room  | 2             |                                  |
|                | <b>Um</b> @+  |                                  |
|                |               | 👄 batman1@amitd 📞 🚊              |
|                |               | 0                                |
|                |               |                                  |
|                |               |                                  |
|                |               | Room Name:                       |
|                |               | Cannot be changed after creation |
|                |               | Subject:                         |
|                |               |                                  |
|                |               | Allow participants to invite     |
|                | A- 9 ©-       | Invite Cancel                    |
|                |               |                                  |

在Jabber上,按 库列出你建立的新聊

一下您建立的聊天室,然後按一下All rooms頁籤,然後按一下Refresh。應列出您建立的新聊 天室。

|            | My rooms    | Filters | All rooms |
|------------|-------------|---------|-----------|
| -          | Ø Refresh   |         |           |
| <u>.</u> . | test<br>fun |         |           |
|            |             |         |           |

| 如果您被激請參加持續性聊天會話,                       | 您將收到如下所示的通知彈出視窗: |
|----------------------------------------|------------------|
| ~~~~~~~~~~~~~~~~~~~~~~~~~~~~~~~~~~~~~~ |                  |

| Chat Room Notification                                   |            |    |  |
|----------------------------------------------------------|------------|----|--|
| test Chat Room<br>batman 1 added you as a member.<br>fun |            |    |  |
|                                                          | Enter Clos | ie |  |

### 驗證

使用本節內容,確認您的組態是否正常運作。

在通知彈出視窗中按一下**Enter**。如果正確配置了Jabber,將顯示會議室主螢幕,您可以在會議室參 與對話。

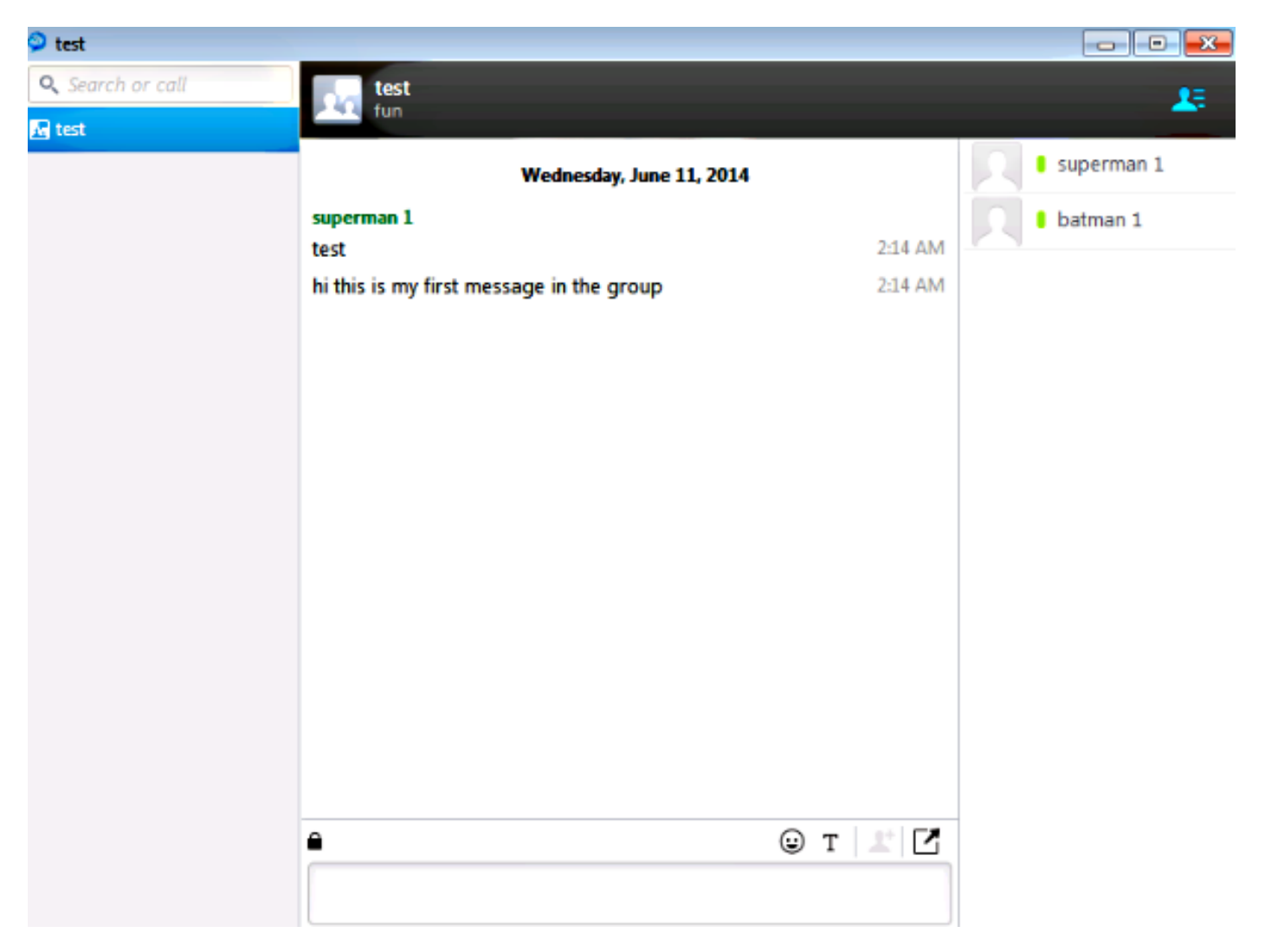

## 疑難排解

目前尚無適用於此組態的具體疑難排解資訊。